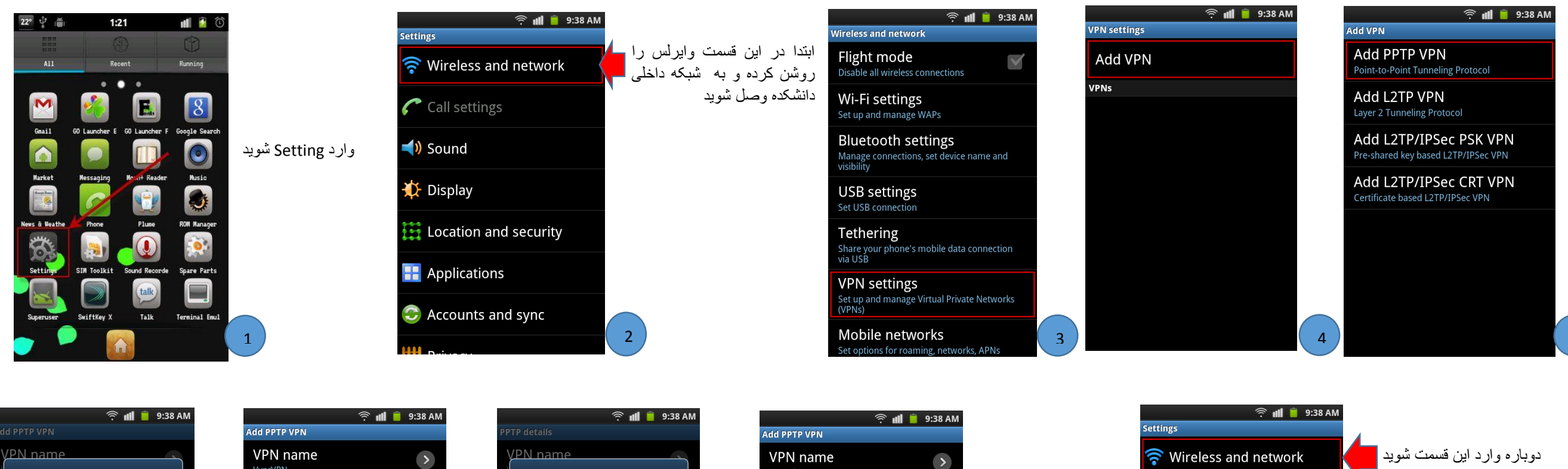

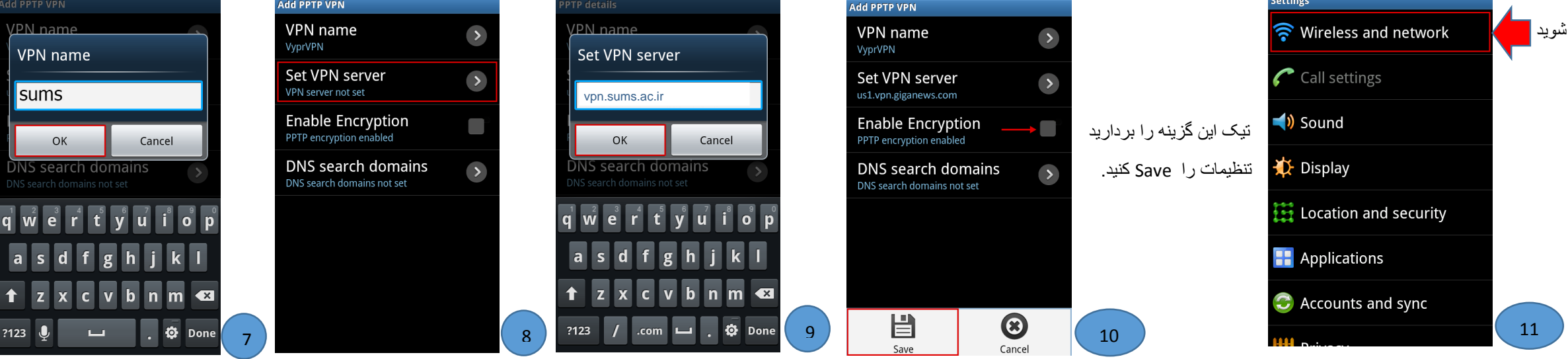

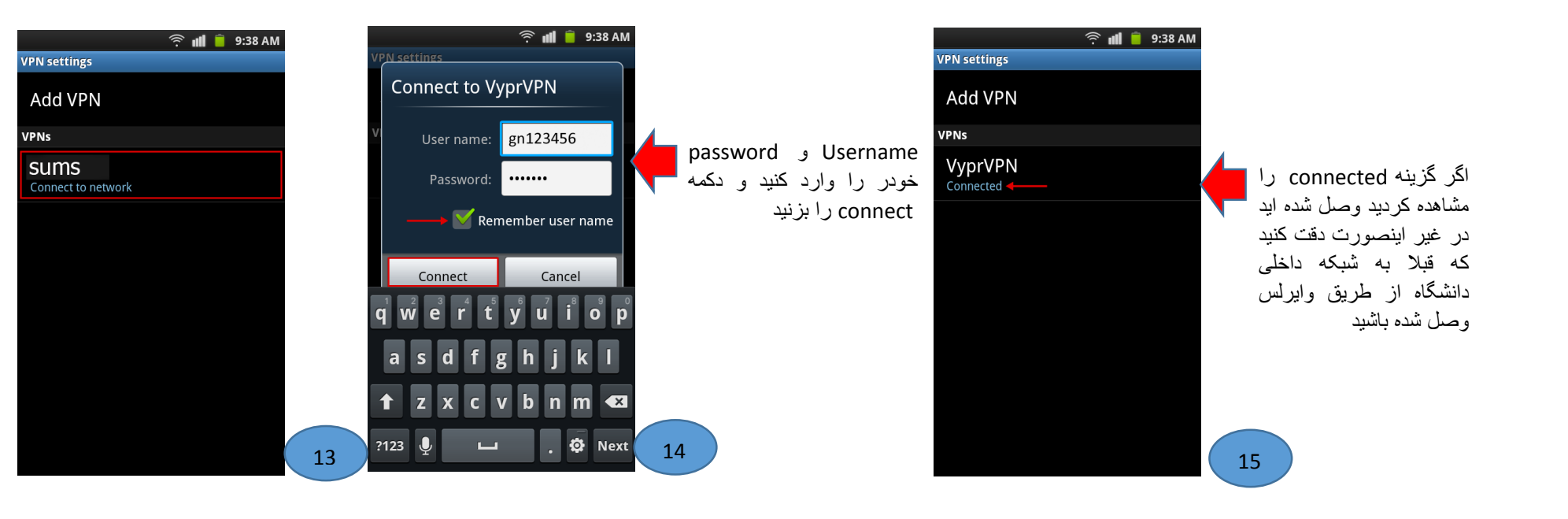

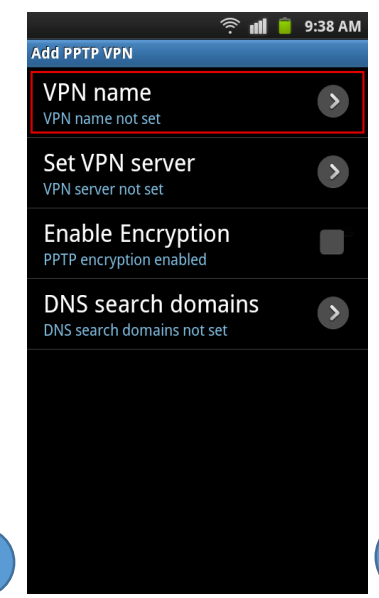

6

5

🔶 📶 🧵 9:38 AM ireless and network Flight mode e all wireless c Wi-Fi settings Set up and manage WAP Bluetooth settings Manage connections, set device name and USB settings Set USB connectio Tethering Share your phone's mobile data connection ria USÉ VPN settings

Set up and manage Virtual Private Networks

Mobile networks

12